# Activity 4 – フルーツ電池

#### 数学的な側面

- ◆ 測定
- ◆ データ分析
- ◆ 変化率

### 理科的な側面

- ◆ データの収集
- ◆ 実験の設計
- ◆ 物理

#### 用意するもの

- ♦ CBL 2<sup>™</sup>
- ◆ TI グラフ電卓
- ◆ 接続ケーブル
- ◆ TI 電圧センサー
- ◆ 1セント銅貨または銅片
- ◆ 亜鉛ワッシャ (穴のあいた円盤状のもの)
- ◆ 電池にする5種類の果物(みかん,レモン,バナナ,じゃがいも,トマト,りんごなど)
- ◆ 果物に溝を作るためのプラスチックナイフ
- ◆ 銅貨とワッシャを洗って乾かすための水とタオル
- ◆ センチメートルを測れる定規

## Introduction

1セント銅貨と亜鉛のワッシャを使って「じゃがいも電池」ができるということを聞いたことが あるかもしれません。本当にできるのか不思議に思ったのではありませんか。この節では,どん なものが電池にできるのか,いろいろ調べてみることにしましょう。

じゃがいもやその他の果物の中の物質は,電池の中の電解液の働きをします。電解液はイオンを 解離させ,電気の流れを作り出すのです。反応は次のようなたくさんの要因によって変化します。 2つの金属電極,電極の間の物質の種類(電解液),電極間の距離,電極と電解質の接触する面積 などです。この節の実験では,電解質の種類だけ除くすべての変数を統制(すべての実験におい て条件をそろえる)して,ベストの電池を発見してください!

この節の学習活動では,

- ◆ 電圧のデータを集め,散布図に描きます。
- ◆ グラフを用いて,異なる果物電池の電圧を比較します。
- ◆ 時間に対する電圧の変化率を求め,どれがベストの電池かを考えます。

この実験を始めるには,測定したい1つの変数(果物を電池の電解液として用いたときに得られる電圧)以外はすべて統制(すべての実験において条件をそろえる)しなければなりません。

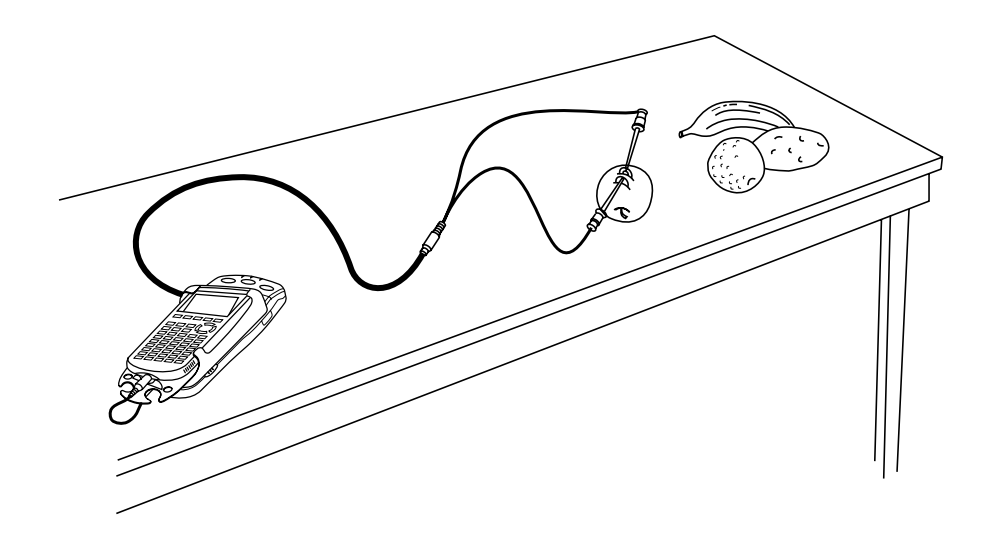

# Set up the Experiment

 まず銅片(または米国1セント銅貨,1959~1982のもの)と亜鉛のワッシャを用意します。 ワッシャの大きさは問いませんが,1セント銅貨と同じ直径,同じ厚さのものがうまくいき ます。なお,すべての実験で同じ大きさのワッシャを使ってください。

石けんを使って1セント銅貨とワッシャを洗い,乾かします。 Student Data Reporting Sheetの問1に答えてください。

- 容器に水をため、1つの果物から次の果物に移るときに銅貨とワッシャを洗うことができる ようにしておきます。また、ペーパータオル、果物に切れ込みを入れるプラスチックナイフ、 切れ込みの間隔 2cmを測るための定規も用意します。2cmの間隔はすべての果物に共通です。
- 3. 果物を5種類用意します。テストする順番は重要ではありませんが,実験を始める前にそれ ぞれの果物にあらかじめ番号をつけておいてください。

果物とその番号を Student Data Reporting Sheet の問2にある表のうち, 左の2列に記入しておいてください。

- 4. CBL 2 とグラフ電卓を接続ケーブルで接続してください。さらに, TI 電圧センサーを CBL 2 のチャンネル1 [CH 1] に接続します。
- 電卓上で DataMate プログラム (またはアプリケーション) を実行 します。DataMate は自動的に TI 電圧センサーを検出し,実験を 初期設定します。(これらの設定はのちに変更します。)

| CH 1:VOLT           | AGE(V) | .05   |  |  |
|---------------------|--------|-------|--|--|
| MODE: TIME GRAPH-18 |        |       |  |  |
| 1:SETUP             | 4:ADA  | ILYZE |  |  |
| 2:START             | 5:TOC  | ILS   |  |  |
| 3:GRAPH             | 6:QUIT |       |  |  |

右図は DataMate のメイン画面です。

6. ① SETUP を押し, Setup 画面に移ります。

▶ CH 1:YOLTAGE(-10 TD +10Y CH 2: CH 3: DIG : HODE:TIME GRAPH-18 1:OK 3:2ERO 2:CALIBRATE

SELECT NODE

CH 1: YOLTAGE(-10 TO +10Y

3:ZERO

NODE: EVENTS HITH ENTRY

1:LOG DATA 2:TIME GRAPH 3:Events Hith Entry 4:Single Point 5:Selected Events 6:Return to Setup Screen

CH 2: CH 3:

DIG

1:08

2:CALIBRATE

- 7. ●または ●を押して MODE にカーソルを合わせ, ENTERを押しま す (Select Mode 画面に切り替わります)。
- 8. ③ EVENTS WITH ENTRY を押します。Events with Entry とは, ENTERを押すたびに測定した電圧を記録するという意味です。
- 9. ① OK を押し , メイン画面に戻ります
- 10.1セント銅貨とワッシャを果物に挿入する前に,それらに TI 電圧センサのリード線を接続し ます。赤いリード線(+)を1セント銅貨に,黒いリード線(-)を亜鉛ワッシャに,間違わない ようにつないでください。電解液がなくても起電力が生ずるのを確かめることができます。 硬貨とワッシャを直接接触させた場合で,電解液が何もない場合に生じることを調べる「統 制」の1つになります。

### Collect the Data

- 1. メイン画面で 2 START を押します。
- 銅貨とワッシャを直接接触させ、そのときの電圧を読みます。この値は、ほとんど0Vのはずです(基準値)。ENTERを押してその値を保存し、電卓が数値の入力を求めてくるので、番号として回を入力してください。

PRESSIENTER]TDCOLLECT Oristojtostop 1 .01

- 3. いよいよ「番号1」の果物に銅貨とワッシャを差し込んでください。電卓画面での電圧の表示が変化するはずです。[ENTER]を押してその値を保存し,電卓が数値の入力を求めてくるので,番号としてこんどは①を入力してください。
- 4. すべての果物について,同じ操作を繰り返してください。最後の測定が終了したら,STO●を 押してください。
- 5. 電卓の画面に収集したデータがグラフ表示(散布図)されます。

# Analsys

- 1. ●や●を押してデータ点をトレースして電圧を読み取り, Student Data Reporting Sheet の問2にある表の右端の列に記入してください。
- 2. 画面のグラフを Student Data Reporting Sheet の問3にスケッチしてください。
- 3. Student Data Reporting Sheet の問 4 8 に答えてください。

# Part 2

「ベスト」の電池が一定の電圧を保つかどうかを調べるには,時間の経過にともなうデータを収 集しなければなりません。

## Set up the Experiment

- 1. グラフ表示された画面で ENTERを押し,メイン画面に戻ってください。
- 2. 1 SETUP を押し, Setup 画面を表示します。

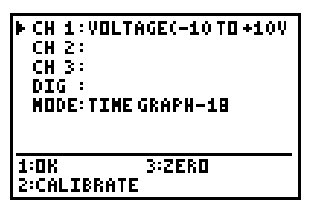

- 3. ●または ●を押して MODE にカーソルを合わせ, ENTERを押します (Select Mode 画面に切り替わります)。
- 4. ② TIME GRAPH を押して, Time Graph Settings 画面に移ります。
- 5. ② CHANGE TIME SETTINGS を選択します。

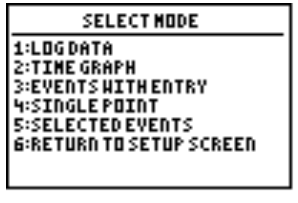

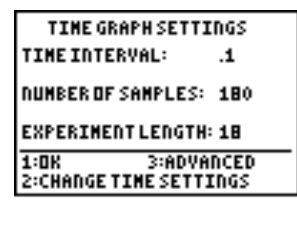

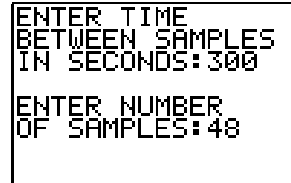

6. ENTER TIME BETWEEN SAMPLES (測定の間隔) に対して300(秒), NUMBER OF SAMPLES (測定の回数) に対して48を入力します。

Time Graph Settings 画面に新しく入力した値が表示されます。右 図のように,この実験は 14,400 秒 (4 時間)の間,電圧を測定する ようになっているわけです。

**7.** ① OK を押して Setup 画面に戻り, さらに ① OK を押してメイン 画面に戻ります。

| CH 1:VOLT              | AGE(V)         | .01        |  |  |  |
|------------------------|----------------|------------|--|--|--|
| NODE: TIME GRAPH-14400 |                |            |  |  |  |
| 1:SETUP<br>2:Start     | 4:ANA<br>5:TOO | LYZE<br>LS |  |  |  |
| 3:GRAPH                | 6:QUI          | т          |  |  |  |

TIME GRAPH SETTINGS

EXPERIMENT LENGTH: 14400

3:ADVANCED

NUMBER OF SAMPLES: 48

2:CHANGE TIME SETTINGS

300

TIME INTERVAL:

1:08

## Collect the Data

- 1セント銅貨とワッシャを「ベスト」の果物に差し込み,電圧センサーのリード線をつなぎます。
- 2. これら実験道具の設置場所は,4時間の間,誰にも邪魔されないところ,また状態をチェックしたいときにいつでも見に行くことができるところであることが望ましい場所です。
- 3. ② START を押して,実験を開始します。

測定の途中でグラフ電卓の [ENTER]を押して DataMate プログラム を終了し, CBL 2 の接続ケーブルを電卓からはずしても, CBL 2 のデータ収集は続行されます。4時間の実験中にグラフ電卓が必 要になったらこの方法を取ってください。

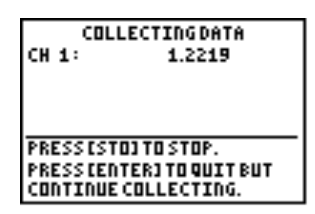

CBL 2 と電卓を再び接続し, DataMate プログラムを再開すると, CBL 2 が収集した最新のデ ータの値を表示します。

**4.** 4時間のデータ収集が終了すれば, CBL 2 と電卓を再び接続し, DataMate プログラムを再開してください。画面に, DATA COLLECTION IS DONE (データ収集終了) と表示されます。

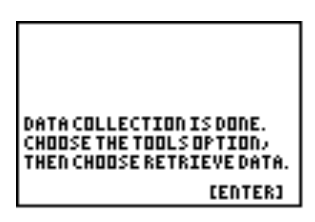

5. CBL 2 のデータを電卓に回収します。[ENTER]を押してメイン画面に進み, ⑤ TOOLS を押し, さらに ② RETRIEVE DATA を選択します。電卓は CBL 2 のデータを取り込み, 画面に表示し ます。

# Analysis

- 1. Student Data Reporting Sheet の問9 にグラフをスケッチし,問10 に答えてください。
- 電池の電圧が下がる速さを調べるために、回帰計算を実行します。その前に、グラフを2つの 部分に分け、電圧が直線的に低下している前半部分(およそ2時間)を選択しておきます。
   グラフが表示されている状態で[ENTER]を押し、メイン画面に戻ります。
- 3. ③ GRAPH を押し, Graph Menu 画面に進みます。
- **4.** ② SELECT REGION を押し,画面の指示にしたがってグラフの直線部分を選択します (13ページ参照)。
- 5. ENTERを押すと,新しいグラフが表示されます。
- **6.** Graph Menu 画面で① を押してメイン画面に戻り,④ ANALYZE を選択して Analyze Options 画面に移ります。
- ANALYZE OPTIONS 1:RETURN TO MAIN SCREEN 2:Curve Fit 3:Add Model 4:Statistics 5:Integral

**7**. ② CURVE FIT を押します。

- CURVE FIT 1:LINEAR (CH1VS TIME) 2:LINEAR (CH2VS TIME) 3:LINEAR (CH3VS TIME) 4:LINEAR (DISTVS TIME) 5:LINEAR (VELOVS TIME) 6:LINEAR (CH2VS CH1) 7:MORE
- 8. 1 LINEAR (CH1 VS TIME)を選択すると、電圧のデータに関する回帰直線を計算し、電卓の 画面に1次方程式と、関連する値が表示されます。

この結果を Student Data Reporting Sheet の問11 に記入してください。

9. Student Data Reporting Sheet の問12-16 に答えてください。

# Student Data Reporting Sheet

- 1セント銅貨の日付は \_\_\_\_\_\_。ワッシャの直径は \_\_\_\_\_。
  1セント銅貨の直径は \_\_\_\_\_。
- 2. 果物の名前とそれに割り当てた番号を記入し,表を完成してください。

| 果物の名前 | 番号 | 電圧 |
|-------|----|----|
| 基準値   | 0  |    |
|       |    |    |
|       |    |    |
|       |    |    |
|       |    |    |
|       |    |    |
|       |    |    |
|       |    |    |

3. データのグラフ(散布図)をスケッチしてください。

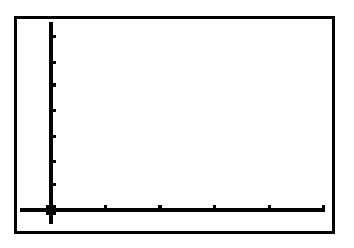

- 4. 電解液のない場合の電圧 (基準値,番号0)は, \_\_\_\_\_
- 5. 作り出す電圧が最高である果物は,\_\_\_\_\_
- 6. 作り出す電圧が最低である果物は,\_\_\_\_\_
- 7. 実験が進むにつれて,1セント銅貨とワッシャの状態に何か変化が見られましたか。

8. どの果物が「ベスト」の電池だと思いますか。また,その理由は何ですか。

© 2000 Texas Instruments Incorporated

9. 時間にともなう電圧の変化のグラフを下図にスケッチしてください。

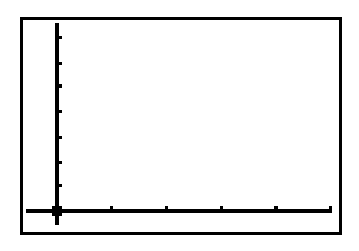

- 10. 時間が進むにつれて,電圧はどのように変化しているように見えますか。
- 11. 回帰直線の方程式と係数の値を記してください。
- 12. 係数 A, B は何を表しますか。
- 13.4 時間の実験の間に電池の電圧はどのくらい低下しましたか。
- 14.回帰直線の方程式によれば,電圧が0になるのにかかる時間はいくらですか。
- **15.** 上の値と実際のデータを比較してください。時間の経過にともなうもとのデータと比べて, 問14で求めた値は一致しているでしょうか。実際のデータでは何が起こっているでしょうか。
- 16. 電圧が降下する速さに影響を与えた要因は何だと思いますか。

# **Teacher Information**

1983年以前に鋳造された1セント銅貨を用いた理由は,米国財務省がその年から亜鉛を銅で覆った1セント硬貨を作り始めたからです。

ワッシャは,金物屋さんで入手できるどんな亜鉛ワッシャでもかまいません。

時間にともなう変化を調べる実験の4時間という時間は変えてもかまいません。ただ,電池の電 圧変化が記録される十分な長さが必要です。2,3時間は必要でしょう。

1セント銅貨とワッシャの間の間隔は,すべての果物について一定でなければなりません。間隔 が変わると電圧が変化するからです。

### 解答例

- 1. 電極を接触させたときの電圧 (基準値) は 0 に近いはずです。0 にならないのは, CBL 2 の内 部動作の性質によるものです。
- 2. 各種果物のデータ例を示します。

| 果物の名前 | 番号 | 電圧   |
|-------|----|------|
| 基準値   | 0  | 0.03 |
| じゃがいも | 1  | 0.99 |
| バナナ   | 2  | 1.01 |
| トマト   | 3  | 1.01 |
| みかん   | 4  | 1.04 |
| レモン   | 5  | 1.05 |

- **4.** 0.03
- 5. レモン (1.05 V)
- 6. じゃがいも (0.99 V)
- 7. 表面の色が変化します。1セント銅貨はだんだん光ってきて,ワッシャは色あせてきます。

8. レモンが最高の電圧を生じます。電圧以外の要素は,一番汚くない(使いやすい),一番安い など。「ベスト」の電池とは何かについて議論してもよいところです。最高の電圧を発生す る電池か,電圧を最も長時間維持する(電圧の低下速度がもっとも小さい)電池かなど。

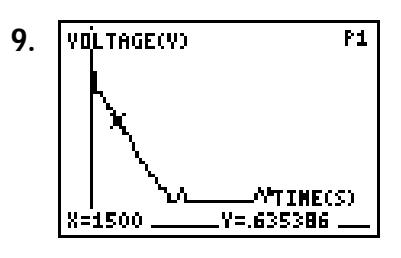

10. 電圧は低下します。

- **11.** y = ax + b, a = -4.2E-5, b = 0.7
- **12.** A は電圧の低下速度 (低下率), B は y 切片を表します。y 切片はほぼ測定を開始したときの 電圧です。
- **13.** .73 .52 = .21 V
- 14.16,667 秒 (4 時間 38 分)
- 15. 一致しません。 実際に測定したデータは, 1.5 時間後以降, 約 0.5 Vに安定することを示しています。
- 16. 用いた果物,電解液(果汁)の減少,1セント銅貨やワッシャの汚れや時間の経過による色あせなど。

### 参考文献

Data Collection Activities for the Middle Grades with the TI-73, CBL and CBR: Young and Johnston; Activity 12: You'll Get a Charge Out of This!; TI Explorations™ Book.